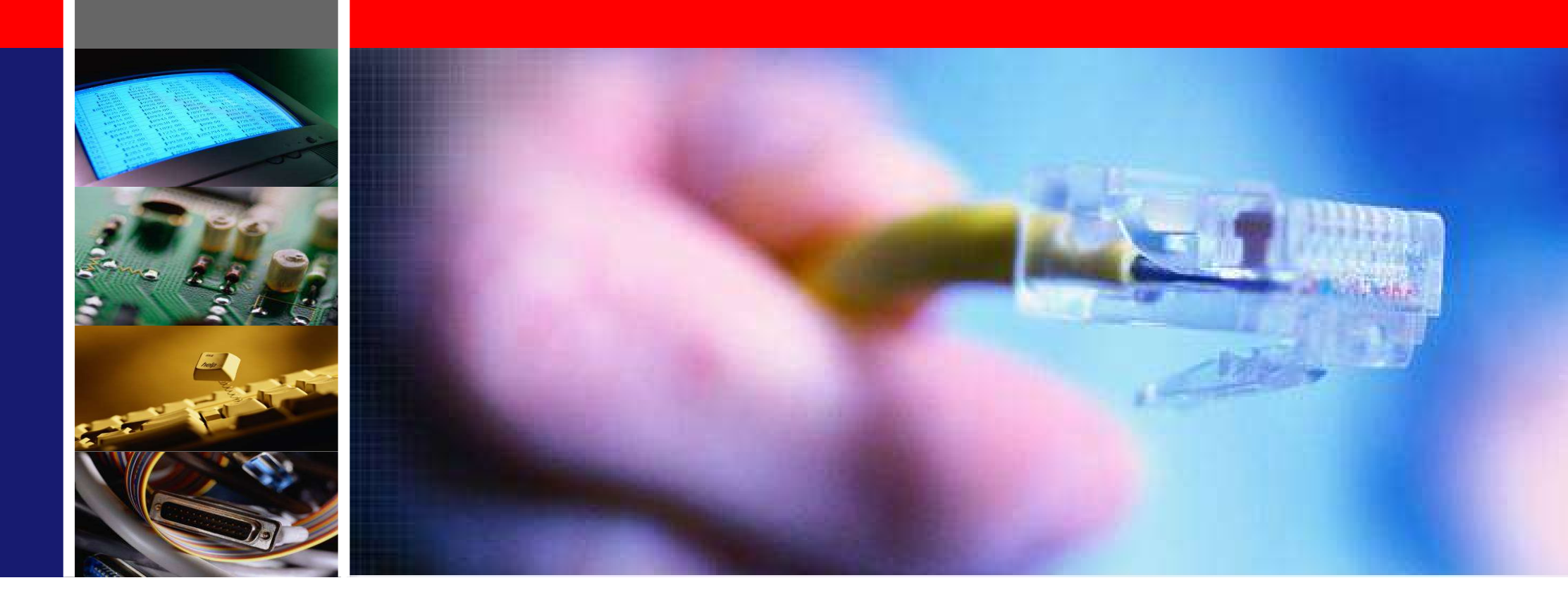

## LIVE - I.C.E & L7S 드라이브

2020년 7월 LS메카피온 ㈜

1

목차

## 1. 프로그램 설치 2. 통신연결 3. 기본파라미터 설정 4. 위치운전파라미터 설정 5. 조그운전 6. 파라미터 백업 7. 파라미터 불러오기

## LIVE-I.C.E 설치

## 언어 선택

▶ 아래와 같이 3가지 파일 있음

## 1) 먼저, PL2303 Driver installer를 설치함. 설치시 아래의 사항 반드시 확인

2) PL2303 설치 후, LIVE-I.C.E 설치 함.

| - パリ上帝                                         |     |                                                                                                    |                                                                                                    |                 |            |
|------------------------------------------------|-----|----------------------------------------------------------------------------------------------------|----------------------------------------------------------------------------------------------------|-----------------|------------|
| - 도면                                           | 제목  | LIVE-I.C.Eu2.7 (L7S/L7N                                                                            | 통신프로그램)                                                                                               | 작성일             | 2015-07-31 |
| - <mark>소프트웨어</mark><br>- Motion Controller 분야 | 작성자 | 관리자                                                                                                |                                                                                                    | 조회              | 10052      |
| AQ                                             | 파일  | 🖺 LIVE-I.C.E_L7_u2.7.zip 🕻                                                                         | PL2303_Prolific_DriverInstaller.zip                                                                   | 🖺 LIVEH.C.E_L7S | S_메뉴얼.pdf  |
| /S 및 견적절차                                      |     | UVEH.C.Eu2.7                                                                                       |                                                                                                    |                 |            |
| - A/S 접수 및 절차<br>- 견적접수 및 절차                   |     | - L7S Drive 전버전에 대하여 호<br>(※ L7S OS Ver 1.28 파라메터 !<br>P0-26 성정 강 변경 호 사용                          | 환 가능.<br>데이터를 Ver1.29에 적용하실 경우,<br>브탁드립니다)                                                            |                 |            |
| 술문의·교육신청 절차                                    | 내용  | - L7N Drive v0.07이상부터 적용                                                                           | · 가능.                                                                                                 |                 |            |
| 공지사항                                           |     | 주의)<br>1. 프로그램(DeH.C.E) 설치<br>윈도우 사양에 따라 설치하<br>1) 윈도우 10 전용 : PL2303.<br>2) 윈도우 XP/7 ,8 : PL2303. | 전에 첨부된 "PL2308_DriverInstaller 디<br>셔야 합니다.<br>driveInstall_v1190.zip 설치<br>driveInstall_v1417.zip 설치 | ŀ운로드 후          |            |

## ■ 프로그램 설치방법 동영상

| 피온 | ⊘ LS메카피온                                       | × |     |                                                                                                    |                | -          |  |
|----|------------------------------------------------|---|-----|----------------------------------------------------------------------------------------------------|----------------|------------|--|
|    | 자료실                                            | > | n   |                                                                                                    |                | 1          |  |
|    | - 카다르그                                         |   |     |                                                                                                    |                |            |  |
|    | - 패뉴얼                                          |   |     |                                                                                                    |                |            |  |
|    | - 가이드북                                         |   | 2   |                                                                                                    |                |            |  |
|    | - 도면                                           |   | 제목  | LIVE-I.C.Eu2.7 (L7S/L7N 통신프로그램)                                                                      | 작성일            | 2015-07-31 |  |
|    | - <mark>소프트웨어</mark><br>- Motion Controller 분야 |   | 작성자 | 관리자                                                                                                  | 조회             | 10095      |  |
|    | FAQ                                            |   | 파일  | 🖺 LIVE-I.C.E.L.7_u2.7.zip 🛛 🖺 PL2303_Prolific_DriverInstaller.zip                                    | LIVE-I.C.E_L7S | _메뉴얼.pdf   |  |
|    | A/S 및 견적절차                                     |   |     | ШVE-I.С.Е.ш2.7                                                                                       |                |            |  |
|    | - A/S 접수 및 절차                                  |   |     | - L7S Drive 전버전에 대하여 호환 가능.                                                                          |                |            |  |
|    | - 견적접수 및 절차                                    |   |     | ( ※ L7S OS Ver 1.28 파라메터 데이터를 Ver1.29에 적용하실 경우,<br>P0-26 설정 값 변경 후 사용 부탁드립니다)                        |                |            |  |
|    | 기술문의·교육신청 절차                                   |   |     |                                                                                                    |                |            |  |
|    | 공지사항                                           |   | 내용  | - L/N DIVE WUUM 상부터 작용 가능.                                                                           |                |            |  |
|    |                                                |   |     | 주의)                                                                                                  |                |            |  |
|    |                                                |   |     | 1. 프로그램(LiveH.C.E) 설치 전에 첨부된 "PL2303_DriverInstaller 다습<br>윈도우 사양에 따라 설치하셔야 합니다.                     | 원로드 후          |            |  |
|    |                                                |   |     | 1) 윈도우 10 전용 : PL2308_driveInstall_v1190.zip 설치<br>2) 윈도우 XP/7 ,8 : PL2308_driveInstall_v1417.zip 설치 |                |            |  |
|    |                                                |   | 목록  |                                                                                                    |                |            |  |
|    |                                                |   |     |                                                                                                    |                |            |  |

# 통신 연결

## 통신 연결

### Drive Select -> Communication Setting -> Connection -> Monitor Start

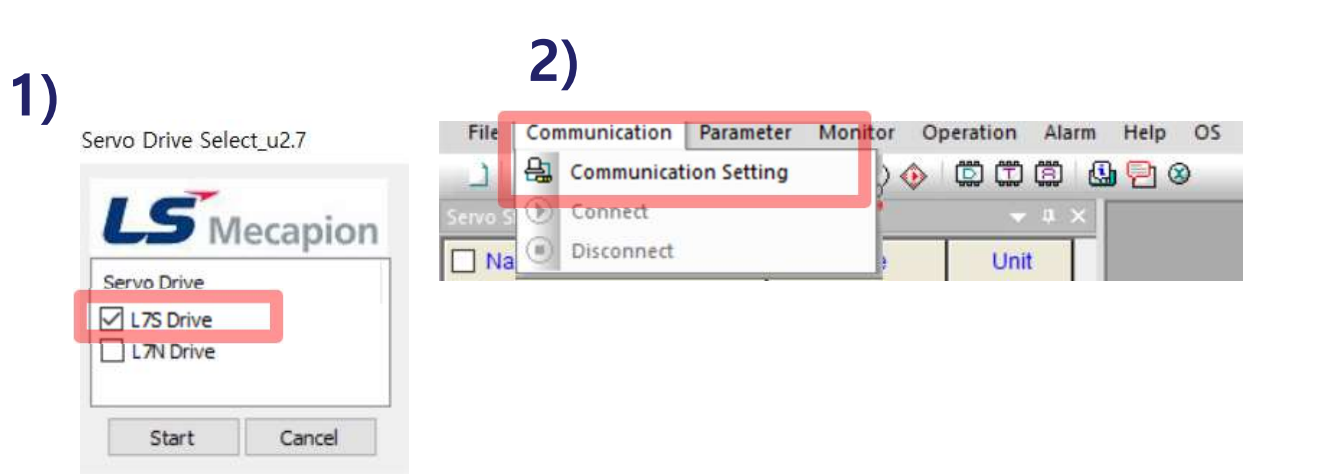

## 3)

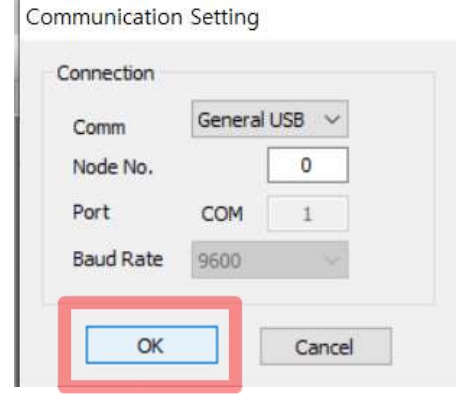

4)

#### SELIVE-I.C.E\_L7S Ver 2.7

| File    | Communica | tion | Para | meter      | Monitor | Operat | ion | Alarm      | Help         | OS |
|---------|-----------|------|------|------------|---------|--------|-----|------------|--------------|----|
| 1       | 🔒 🕑 💿     |      | B.   | <b>B</b> 🖋 | 1 🖓 🕐   | 🔶 🖾    |     | <b>a</b> ( | <u>)</u> 🔁 🤇 | 9  |
| Servo S | atus      |      |      |            |         |        | 100 | a x        |              |    |

## 5)

## See LIVE-I.C.E\_L7S Ver 2.7 File Communication Parameter Monitor Operation Alarm Help OS Image: Image: I

## 통신 연결

### ▶ 모니터 시작시 접점 신호가 On이 됨, 서보상태의 체크박스 체크시 상태 값이 나타남

| Name            | Value |                |       |
|-----------------|-------|----------------|-------|
| Servo On        |       |                |       |
| Speed1          |       |                |       |
| Speed2          |       |                |       |
| Speed3          |       | Servis Output  |       |
| Alarm Reset     |       |                |       |
| Direction       |       | Name           | Value |
| CCW Limit       |       | Alarm          |       |
| CW Limit        |       | Ready          |       |
| Emergency       |       | Zero Speed     |       |
| Stop            |       | Brake          |       |
| Electric Gear 1 |       | In Position    |       |
| Electric Gear 2 |       | Torque Limit   |       |
| P Control       |       | Velocity Limit |       |
| Gain 2          |       | In Speed       |       |
| Pulse Clear     |       | Warning        |       |
| Torque Limit    |       |                |       |

#### Set LIVE-I.C.E\_L7S Ver 2.7

| File Communication Paramete | r Monitor Ope         | ration Ala       |
|-----------------------------|-----------------------|------------------|
| 🗋 🖹 🕑 💽 🗳 🖉                 | <b>%a</b> -&3 💽 🚸 l 🕻 | <b>n</b> (in (in |
| Servo Status                |                       | 👻 #              |
| ✓ Name                      | Value                 | Unit             |
| Current Speed               | 0                     | rpm              |
| Command Speed               | 0                     | rpm              |
| Feedback Pulse              | 280                   | pulse            |
| Command Pulse               | 0                     | pulse            |
| Pulse Error                 | 0                     | pulse            |
| Pulse Frequency             | 0.0                   | Kpps             |
| Current Torque              | 0.0                   | %                |
| Command Torque              | 0.0                   | %                |
| Accumulated OverLoad Rate   | 0.0                   | %                |
| Maximum Load                | 0.0                   | %                |
| Torque Limit                | 0.0                   | %                |
| DC Link Voltage             | 297.0                 | V                |
| Input Status                | 448                   | -                |
| Output Status               | 14                    | -                |
| ABS Single Turn             | 280                   | pulse            |
| ABS Single Turn[deg]        | 8.4                   | degree           |

## ■ 통신 연결 동영상 화면

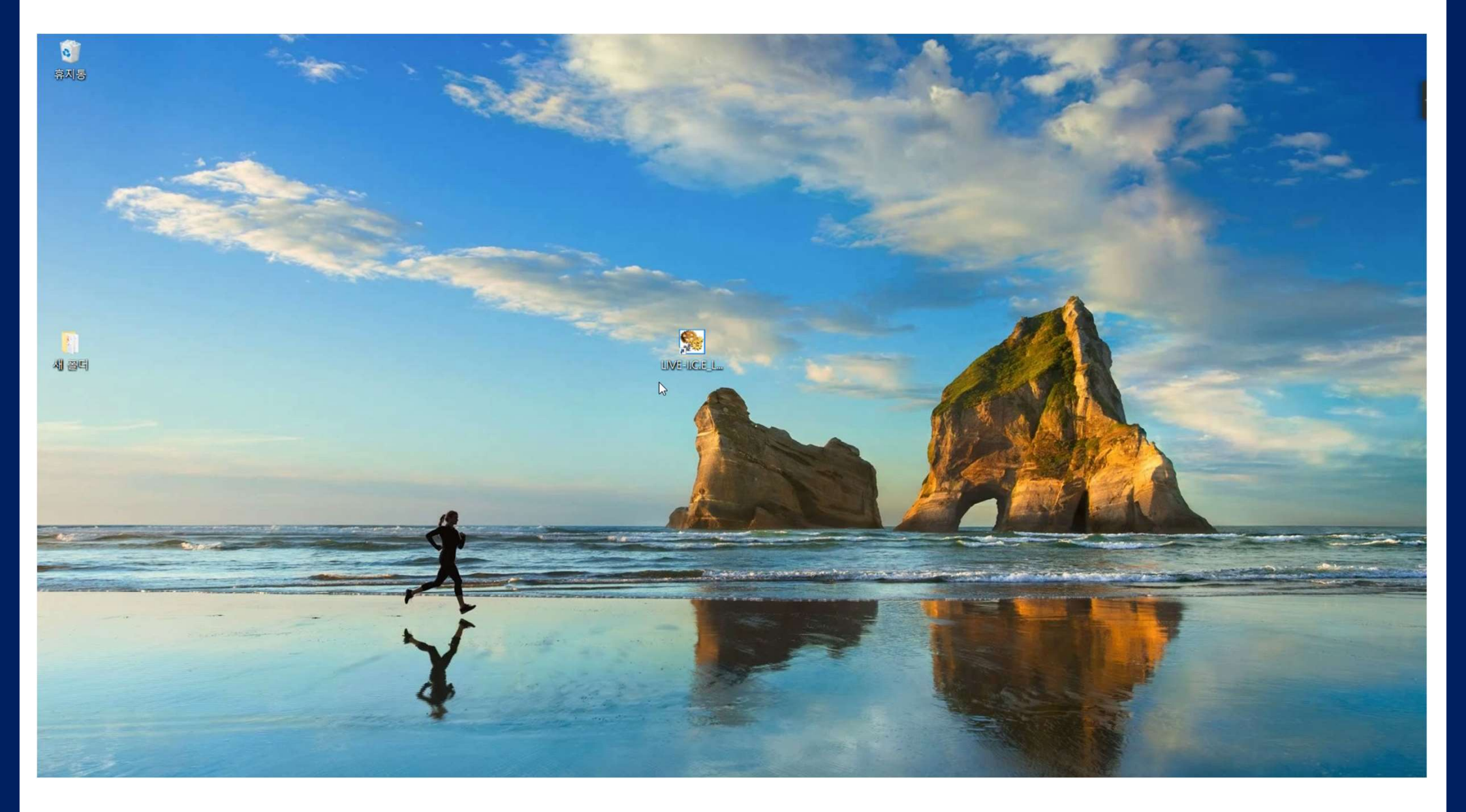

# 기본파라미터 설정

## ■ 기본 파라미터 설정

## 파라미터 편집창 열기

LIVE-I.C.E\_L7S Ver 2.7

| File Communication | Parameter | Monitor      | Operation      | Alarm | Help               | OS |
|--------------------|-----------|--------------|----------------|-------|--------------------|----|
| <u> </u>           | 🖉 Param   | eter Editing | MA<br>T<br>Tog | 6     | 1 <mark>9</mark> 8 | )  |

## ▶ Systeņ 클릭

| arameter Editing                                                  |                              |             |         |       |                 |            |   |
|-------------------------------------------------------------------|------------------------------|-------------|---------|-------|-----------------|------------|---|
| Parameter Set Object Num Pov Object Num Ser Object Num ALL Status | ver OFF-ON<br>vo OFF<br>WAYS | Vrite Write | All Re  | ad    | P.Lod<br>P.UnLo | c EXIT     |   |
| Parameter Num                                                     | Name                         | Value       | Default | Unit  | Min. Value      | Max. Value | Ŀ |
| St-00                                                             | Operation Status             | 2412        | -       |       | 0               | 0          |   |
| St-01                                                             | Current Speed                | 0           | 0       | rpm   | -10000          | 10000      | 1 |
| St-02                                                             | Command Speed                | 0           | 0       | rpm   | -10000          | 10000      | 1 |
| St-03                                                             | Feedback Pulse               | 280         | 0       | pulse | -1073741824     | 1073741823 |   |
| St-04                                                             | Command Pulse                | 0           | 0       | pulse | -1073741824     | 1073741823 |   |
| St-05                                                             | Pulse Error                  | 0           | 0       | pulse | -1073741824     | 1073741823 |   |
| St-06                                                             | Input Pulse Frequency        | 0.0         | 0.0     | Kpps  | -1000.0         | 1000.0     |   |
| St-07                                                             | Current Torque               | 0.0         | 0.0     | %     | -300.0          | 300.0      |   |
| St-08                                                             | Command Torque               | 0.0         | 0.0     | %     | -300.0          | 300.0      | 7 |
|                                                                   |                              |             |         |       |                 |            |   |

## ■ 기본 파라미터 설정

- ▶ 적색은, 서보오프상태에서 파라미터 입력후 전원 재투입시 적용되는 파라미터
- ▶ 청색은, 서보오프상태에서 파라미터 입력후 적용되는 파라미터
- ▶ 흑색은, 서보온상태에서도 적용되는 파라미터

| Parameter Set |              | · |          |          |           |       |          |      |
|---------------|--------------|---|----------|----------|-----------|-------|----------|------|
| Object Num    | Power OFF→ON |   |          | 101-24-2 | All David | Deved | P.Lock   |      |
| Object Num    | Servo OFF    |   | All WITE | write    | All Read  | кеас  | P.UnLock | EXIT |

## ▶ 모터 ID, 엔코더 타입, 엔코더 분해능 설정

| Status System Cont | rol In/Out SpeedOperation PositionOperation |       |         |      |            |            |   |
|--------------------|---------------------------------------------|-------|---------|------|------------|------------|---|
| Parameter Num      | Name                                        | Value | Default | Unit | Min. Value | Max. Value | ^ |
| P0-00              | Motor ID                                    | 716   | 999     | -    | 0          | 999        | 1 |
| P0-01              | Encoder Type                                | 3     | 0       | -    | 0          | 5          |   |
| P0-02              | Encoder Resolution                          | 19    | 3000    | ppr  | 1          | 30000      |   |

▶ 절대치 엔코더 배터리 미사용시, P0-26을 1로 설정. (배터리 미사용 및 0으로 설정시, AL-35발생)

P0-26 Encoder Function Bit 1 0 - 0 10000

## ■ 기본 파라미터 설정 동영상

| LIVE-I.C.E_L7S Ver 2.7    |                     |                                                                                                    |                |       |       |                      | — | đ      | $\times$ |
|---------------------------|---------------------|----------------------------------------------------------------------------------------------------|----------------|-------|-------|----------------------|---|--------|----------|
| File Communication Parame | ter Monitor Op      | eration Alarn                                                                                                    | Help OS        |       |       |                      |   |        |          |
|                           | 1 <b>%a</b> - 🕄 🕐 💧 |                                                                                                    | G 🔁 🕸          |       |       |                      |   |        |          |
| Servo Status              |                     |                                                                                                    |                |       | <br>  |                      |   |        | _        |
| Name                      | Value               | Unit                                                                                                    |                |       |       |                      |   |        |          |
| Current Speed             | 0                   | rpm                                                                                                    |                |       |       |                      |   |        |          |
| Command Speed             | 0                   | rpm                                                                                                    |                |       |       |                      |   |        |          |
| Feedback Pulse            | 0                   | pulse                                                                                                    |                |       |       |                      |   |        |          |
| Command Pulse             | 0                   | pulse                                                                                                    |                |       |       |                      |   |        |          |
| Pulse Error               | 0                   | pulse                                                                                                    |                |       |       |                      |   |        |          |
| Pulse Frequency           | 0.0                 | Kpps                                                                                                    |                |       |       |                      |   |        |          |
| Current Torque            | 0.0                 | %                                                                                                    |                |       |       |                      |   |        |          |
| Command Torque            | 0.0                 | %                                                                                                    |                |       |       |                      |   |        |          |
| Accumulated OverLoad Rate | 0.0                 | %                                                                                                    |                |       |       |                      |   |        |          |
| Maximum Load              | 0.0                 | %                                                                                                    |                |       |       |                      |   |        |          |
| Torque Limit              | 0.0                 | %                                                                                                    |                |       |       |                      |   |        |          |
| DC Link Voltage           | 298.6               | V                                                                                                    |                |       |       |                      |   |        |          |
| Input Status              | 448                 | -                                                                                                    |                |       |       |                      |   |        |          |
| Output Status             | 14                  | -                                                                                                    |                |       |       |                      |   |        |          |
| ABS Single Turn           | 280                 | pulse                                                                                                    |                |       |       |                      |   |        |          |
| ABS Single Turn[deg]      | 8.4                 | degree                                                                                                    |                |       |       |                      |   |        |          |
| Multi Turn Data           | 0                   | rev                                                                                                    |                |       |       |                      |   |        |          |
| Software Version          | A0.57.3             | -                                                                                                    |                |       |       |                      |   |        |          |
| FPGA Version              | 1.9                 |                                                                                                    |                |       |       |                      |   |        |          |
| Servo Input               |                     | ×                                                                                                    |                |       |       |                      |   |        |          |
| Name                      |                     | Value                                                                                                    |                |       |       |                      |   |        |          |
| Servo On                  |                     |                                                                                                    | Servo Output   |       | ★ a × | Communication Status |   | 5      | - a x    |
| Speed1                    |                     |                                                                                                    | Name           | Value |       |                      |   |        |          |
| Speed2                    |                     |                                                                                                    | Alarm          | value |       |                      |   |        |          |
| Speed3                    |                     |                                                                                                    | Rady           |       |       |                      |   |        |          |
| Alarm Reset               |                     |                                                                                                    | Zara Speed     |       |       |                      |   |        |          |
| Direction                 |                     |                                                                                                    | Praka          |       |       |                      |   |        |          |
| CCW Limit                 |                     |                                                                                                    |                |       |       |                      |   |        |          |
| CW Limit                  |                     |                                                                                                    | Torque Limit   |       |       |                      |   |        |          |
| Emergency                 |                     | and the second distance of the second distance of the second distanc | Velocity Limit |       |       |                      |   |        |          |
| Stop                      |                     |                                                                                                    | In Speed       |       |       |                      |   |        |          |
| Electric Gear 1           |                     |                                                                                                    | Warping        |       |       |                      |   |        |          |
| Electric Gear 2           |                     |                                                                                                    | 1 maning       |       |       |                      |   |        |          |
| P Control                 |                     |                                                                                                    |                |       |       |                      |   | Can hu | NA SCD   |
|                           |                     |                                                                                                    | 425            |       |       |                      |   | LAP NU | AIVI NER |

## ■ 입출력신호 파라미터 변경

► EMG(비상), CCW Limit(정방향 회전금지), CW Limit(역방향 회전금지) 신호 초기값인 B접점->A접점으로 수정

10001

| ect Bit           |        |  |
|-------------------|--------|--|
| Digit[1] : Pin6   |        |  |
| 1:A               | ~      |  |
| Digit[2] : Pin7   |        |  |
| 0: B              | ~      |  |
| 0: B              |        |  |
| 0: B              | ~      |  |
| Digit[4] : Pin9   |        |  |
| 0: B              | ~      |  |
| Digit[5] : Pin 10 |        |  |
| 1:A               | $\sim$ |  |
|                   |        |  |

## ■ 입출력신호 파라미터 변경 동영상

| S LIVE-I.C.E_L7S | Ver | 2.7 |
|------------------|-----|-----|
|------------------|-----|-----|

D  $\times$ 

| File Communication Parameter | er Monitor Ope      | ration Al          |
|------------------------------|---------------------|--------------------|
|                              | <b>%a</b> - 🕄 🕐 🚺 🕻 | <b>D</b> (T) (B) ( |
| Servo Status                 |                     | <b>→</b> 0 ×       |
| Name                         | Value               | Unit               |
| Current Speed                | 0                   | rpm                |
| Command Speed                | 0                   | rpm                |
| Feedback Pulse               | 0                   | pulse              |
| Command Pulse                | 0                   | pulse              |
| Pulse Error                  | 0                   | pulse              |
| Pulse Frequency              | 0.0                 | Kpps               |
| Current Torque               | 0.0                 | %                  |
| Command Torque               | 0.0                 | %                  |
| Accumulated OverLoad Rate    | 0.0                 | %                  |
| Maximum Load                 | 0.0                 | %                  |
| Torque Limit                 | 0.0                 | %                  |
| DC Link Voltage              | 298.6               | V                  |
| ☑ Input Status               | 448                 | -                  |
| Output Status                | 14                  | -                  |
| ABS Single Turn              | 0                   | pulse              |
| ABS Single Turn[deg]         | 0.0                 | degree             |
| Servo Input                  |                     | - 4 ×              |
| Name                         |                     | Value              |
| Servo On                     |                     |                    |
| Speed1                       |                     |                    |
| Speed2                       |                     |                    |
| Speed3                       |                     |                    |
| Alarm Reset                  |                     |                    |
| Direction                    |                     |                    |
| COW LIMIT                    |                     |                    |
| Emergency                    |                     |                    |
| Ston                         |                     |                    |
| Electric Gear 1              |                     |                    |
| Electric Gear 2              |                     |                    |
| P Control                    |                     |                    |
| Gain 2                       |                     |                    |
| Pulse Clear                  |                     |                    |
| Torque Limit                 |                     |                    |
| Ready                        |                     |                    |

CAP NUM SCR

# 위치 운전 파라미터 설정

## ■ 위치운전 파라미터 설정

## ▶ 위치 운전모드 설정

| P0-04 | RS-422 BaudRate             | Operation Mode                                 |
|-------|-----------------------------|------------------------------------------------|
| P0-05 | System ID                   | Select bit                                     |
| P0-06 | Power Fail Mode             | Select Dic                                     |
| P0-07 | RST Check Time              | Digit[1] : Operation Mode                      |
| P0-08 | Start Up Parameter          | 1: Speed mpde 🛛 🗸                              |
| P0-09 | Regeneraion Derating        | 0: Torque mode                                 |
| P0-10 | Regeneration Brake Resisto  | 2: Position mode                               |
| P0-11 | Regeneration Brake Capacity | 3: Speed/Position mode<br>4: Torque/Speed mode |
| P0-12 | Overload Check Base         | 5: Torque/Position mode 100                    |

## ▶ 입력펄스로직 설정

| Status System Cont | rol In/Out SpeedOperation   | PositionOperation        |                    |      |  |  |  |
|--------------------|-----------------------------|--------------------------|--------------------|------|--|--|--|
| Parameter Num      | Name                        |                          | Value              | Defa |  |  |  |
| P4-00              | Pulse Input Logic           |                          | 4                  |      |  |  |  |
| P4-01              | Electric Gear Numerator 1   | 1000                     | 1(                 |      |  |  |  |
| P4-02              | Electric Gear Numerator 2   | 1000                     | 1(                 |      |  |  |  |
| P4-03              | Electric Gear Numerator 3   | 1000                     | 1(                 |      |  |  |  |
| P4-04              | Electric Gear Numerator 4   | Pulse Input Logic        |                    |      |  |  |  |
| P4-05              | Electric Gear Denominator   | 1 Colort hit             |                    |      |  |  |  |
| P4-06              | Electric Gear Denominator   | 2 Select bit             | Sector             |      |  |  |  |
| P4-07              | Electric Gear Denominator : | ctric Gear Denominator 3 |                    |      |  |  |  |
| P4-08              | Electric Gear Denominator   | 4 : CW+CCW (             | (Negative Logic) V |      |  |  |  |
| P4-09              | Electric Gear Mode          | 1                        |                    |      |  |  |  |
| P4-10              | Electric Gear Num. Offset   | Apply                    | Cancel             |      |  |  |  |
| P4-11              | Following Error Range       |                          |                    |      |  |  |  |

## ▶ 전자기어비 설정

| Parameter Num | Name                        | Value  |
|---------------|-----------------------------|--------|
| P4-00         | Pulse Input Logic           | 4      |
| P4-01         | Electric Gear Numerator 1   | 524288 |
| P4-02         | Electric Gear Numerator 2   | 1000   |
| P4-03         | Electric Gear Numerator 3   | 1000   |
| P4-04         | Electric Gear Numerator 4   | 1000   |
| P4-05         | Electric Gear Denominator 1 | 10000  |

## ■ 위치운전 파라미터 설정 동영상

LIVE-I.C.E\_L7S Ver 2.7

- 0 X

| File Communication Parameter                                                                                                    | r Monitor C        | Operation Alar | m Help OS      |                    |                                            |                 |         |        |             |            |        |      |
|----------------------------------------------------------------------------------------------------|--------------------|----------------|----------------|--------------------|--------------------------------------------|-----------------|---------|--------|-------------|------------|--------|------|
|                                                                                                    | <b>Va</b> - Ri 🕐 🚸 | 1 🗰 🖽 🗃 1      | ۵ 🔁 🚯          |                    |                                            |                 |         |        |             |            |        |      |
|                                                                                                    |                    |                |                | Parameter Editing  |                                            |                 |         |        |             |            |        |      |
| Name                                                                                                    | Value              | Unit           | -              | Parameter Set      |                                            |                 |         |        |             |            |        |      |
| Current Speed                                                                                                    |                    | rpm            |                | Object Num Pov     | wer OFF-ON                                 |                 |         |        | P.Loc       | k          |        |      |
| Command Speed                                                                                                    |                    | rpm            |                | Object Num Ser     | vo OFF                                     | All Write Write | All Re  | ead    | Read P.UnLo | EXIT       |        |      |
| Feedback Pulse                                                                                                    |                    | pulse          |                | Object Num ALL     | WAYS                                       |                 |         |        | - Incompany |            | 8 - C. |      |
| Command Pulse                                                                                                    |                    | pulse          |                | Chat - Suctom Card |                                            |                 |         |        |             |            |        |      |
| Pulse Error                                                                                                    |                    | pulse          |                | Status System Cont | rol In/Out SpeedOperation PositionOperatio | on              |         |        |             |            |        |      |
| Pulse Frequency                                                                                                    |                    | Kpps           |                | Parameter Num      | Name                                       | Value           | Default | Unit   | Min. Value  | Max. Value |        |      |
| Current Torque                                                                                                    |                    | %              |                | P0-00              | Motor ID                                   | 716             | 999     | -      | 0           | 999        |        |      |
| Command Torque                                                                                                    |                    | %              |                | P0-01              | Encoder Type                               | 3               | 0       | -      | 0           | 5          |        |      |
| Accumulated OverLoad Rate                                                                                                    |                    | %              |                | P0-02              | Encoder Resolution                         | 19              | 3000    | ppr    | 1           | 30000      |        |      |
| Maximum Load                                                                                                    |                    | %              |                | P0-03              | Operation Mode                             | 1               | 1       | -      | 0           | 5          |        |      |
| Torque Limit                                                                                                    |                    | %              |                | P0-04              | RS-422 BaudRate                            | 0               | 0       | bps    | 0           | 3          |        |      |
| DC Link Voltage                                                                                                    |                    | V              |                | P0-05              | System ID                                  | 0               | 0       | 1.     | 0           | 99         |        |      |
| Input Status                                                                                                    |                    | -              |                | P0-06              | Power Fail Mode                            | 00000           | 0000000 | -      | 0600000     | 0b11111    |        |      |
| Output Status                                                                                                    |                    | -              |                | P0-07              | RST Check Time                             | 20              | 20      | ms     | 0           | 5000       |        |      |
| ABS Single Turn                                                                                                    |                    | pulse          |                | P0-08              | Start Up Parameter                         | 0               | 0       | -      | 0           | 26         |        |      |
| ABS Single Turn[deg]                                                                                                    |                    | degree         |                | P0-09              | Regeneration Derating                      | 100             | 100     | %      | 1           | 200        |        |      |
| ervo Input                                                                                                    |                    | * # X          | 1              | P0-10              | Regeneration Brake Resistor                | 0               | 0       | ohm    | 0           | 1000       |        |      |
| Name                                                                                                    |                    | Value          |                | P0-11              | Regeneration Brake Capacity                | 0               | 0       | W      | 0           | 30000      |        |      |
| anio On                                                                                                    |                    | Value          |                | P0-12              | Overload Check Base                        | 100             | 100     | %      | 10          | 100        |        |      |
| and the second second s |                    |                |                | P0-13              | Overload Warning Level                     | 50              | 50      | %      | 10          | 100        |        |      |
| Speed?                                                                                                    |                    |                |                | <b>P0-14</b>       | Encoder Out Numerator                      | 12000           | 12000   |        | -2097152    | 2097152    |        |      |
| peed2                                                                                                    |                    |                | J              | <b>P0-15</b>       | PWM OFF Delay                              | 10              | 10      | ms     | 0           | 1000       |        |      |
| Vorm Reast                                                                                                    |                    |                | Servo Output   | <b>P0-16</b>       | DB Control Mode                            | 0               | 0x0     | -      | 0x0         | 0x3        |        |      |
| Viraction                                                                                                    |                    |                |                | <b>P0-17</b>       | Function Select Bit                        | 00000           | 0000000 | -      | 0600000     | 0b11111    |        |      |
| CWLimit                                                                                                    |                    |                | Alarm          | P0-18              | DAC Mode                                   | 3210            | 0x3210  | -      | 0x000x0     | 0xFFFF     | 1.0    |      |
| DOW Limit                                                                                                    |                    |                | Ready          | P0-19              | DAC Offset 1                               | 0               | 0       | UnitV  | -1000       | 1000       | 100    |      |
|                                                                                                    |                    |                | Zero Speed     | P0-20              | DAC Offset 2                               | 0               | 0       | Unit/V | -1000       | 1000       |        |      |
| Non                                                                                                    |                    |                | Brake          | P0-21              | DAC Offset 3                               | 0               | 0       | Unit/V | -1000       | 1000       |        |      |
| lectric Geor 1                                                                                                    |                    |                | In Position    | P0-22              | DAC Offset 4                               | 0               | 0       | Unit/V | -1000       | 1000       |        |      |
| Jectric Gear 2                                                                                                    |                    |                | Torque Limit   |                    |                                            |                 | _       |        | -           |            |        |      |
| Control                                                                                                    |                    |                | Velocity Limit |                    |                                            |                 |         |        |             |            | 21/    |      |
| Condition                                                                                                    |                    |                | In Speed       |                    |                                            |                 |         |        |             |            |        |      |
| Pulse Clear                                                                                                    |                    |                | Warning        |                    |                                            |                 |         |        |             |            |        |      |
| Torque Limit                                                                                                    |                    |                | 1              |                    |                                            |                 |         |        |             |            |        |      |
| inder Ellin                                                                                                    |                    |                |                |                    |                                            |                 |         |        |             |            |        | C 11 |

## 조그운전

## 조그 운전

| Elve-I.C.E_L/S Ver 2.7 | mater Manites | On   | aratian | Alarm     | Hale     | 0 |
|------------------------|---------------|------|---------|-----------|----------|---|
| The Communication Para | meter Monitor | 90   | Marjua  | I Test Op | peration | 0 |
| Servo Status           |               | 23   | Gain A  | uto Tuni  | ng       |   |
| 🗹 Name                 | Value         | Unit |         | t 🗍       |          |   |
| Current Speed          | 1             | 0    | 1       | rpm       |          |   |
| Command Speed          |               | 0    |         | rpm       |          |   |
| Feedback Pulse         | -256          | 530  | pu      | Ilse      |          |   |
| Command Pulse          |               | 0 pi |         | Ilse      |          |   |
| Pulse Error            |               | 0    | pl      | Ise       |          |   |
| Pulse Frequency        |               | 0.0  | K       | pps       |          |   |
| Current Torque         | 1             | 0.0  |         | :A/       |          |   |

Current Torous

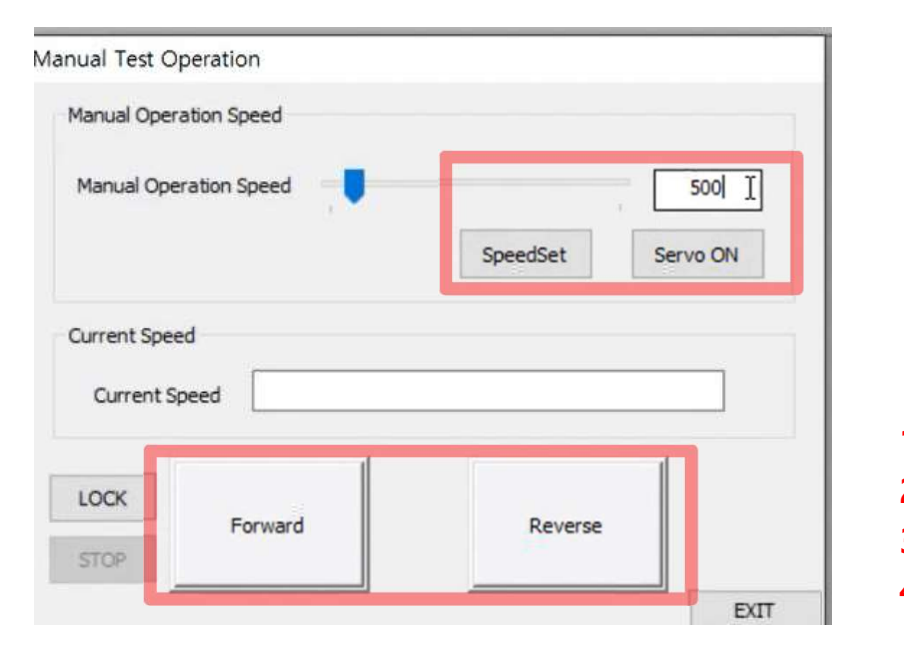

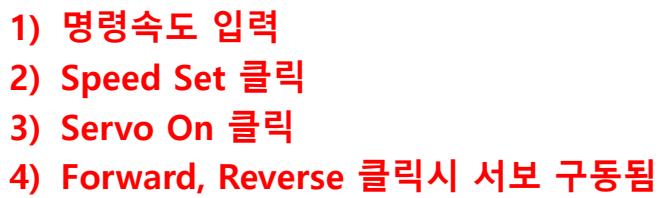

클릭

## ■ 조그 운전 동영상

| Se LIVE-I.C.E_L7S Ver 2.7    |                     |               |                |       |       |                      | — | đ      | $\times$ |
|------------------------------|---------------------|---------------|----------------|-------|-------|----------------------|---|--------|----------|
| File Communication Parameter | er Monitor Ope      | eration Alarr | n Help OS      |       |       |                      |   |        |          |
| 1 8 0 0 8 8 0                | <b>%0</b> - 🕄 🕐 🚱 🗌 | 😄 🗂 🕮         | ∰ 🔁 ⊗          |       |       |                      |   |        |          |
| Servo Status                 |                     |               |                |       |       |                      |   |        |          |
| Name                         | Value               | Unit          | -              |       |       |                      |   |        |          |
| Current Speed                | 0                   | rpm           |                |       |       |                      |   |        |          |
| Command Speed                | 0                   | rpm           |                |       |       |                      |   |        |          |
| Feedback Pulse               | -25630              | pulse         |                |       |       |                      |   |        |          |
| Command Pulse                | 0                   | pulse         |                |       |       |                      |   |        |          |
| Pulse Error                  | 0                   | pulse         |                |       |       |                      |   |        |          |
| Pulse Frequency              | 0.0                 | Kpps          |                |       |       |                      |   |        |          |
| Current Torque               | 0.0                 | %             |                |       |       |                      |   |        |          |
| Command Torque               | 0.0                 | %             |                |       |       |                      |   |        |          |
| Accumulated OverLoad Rate    | 0.0                 | %             |                |       |       |                      |   |        |          |
| Maximum Load                 | 22.2                | %             |                |       |       |                      |   |        |          |
| Torque Limit                 | 300.0               | %             |                |       |       |                      |   |        |          |
| DC Link Voltage              | 300.8               | V             |                |       |       |                      |   |        |          |
| Input Status                 | 0                   | -             |                |       |       |                      |   |        |          |
| Output Status                | 14                  | -             |                |       |       |                      |   |        |          |
| ABS Single Turn              | 8469                | pulse         |                | 3     |       |                      |   |        |          |
| ABS Single Turn[deg]         | 254.0               | degree        |                |       |       |                      |   |        |          |
| Servo Input                  |                     |               |                |       |       |                      |   |        |          |
| Name                         |                     | Value         |                |       |       |                      |   |        |          |
| Servo On                     |                     |               |                |       |       |                      |   |        |          |
| Speed1                       |                     |               |                |       |       |                      |   |        |          |
| Speed2                       |                     |               |                |       |       |                      |   |        |          |
| Speed3                       |                     |               | Course Ordered |       | _ = ~ | Committee Caller     |   | _      |          |
| Alarm Reset                  |                     |               | seno output    |       | * * ^ | Communication status |   |        |          |
| Direction                    |                     |               | Name           | Value |       |                      |   |        |          |
| CCW Limit                    |                     |               | Alarm          |       |       |                      |   |        |          |
| CW Limit                     |                     |               | Ready          |       |       |                      |   |        |          |
| Emergency                    |                     |               | Zero Speed     |       |       |                      |   |        |          |
| Stop                         |                     |               | Brake          |       |       |                      |   |        |          |
| Electric Gear 1              |                     |               | In Position    |       |       |                      |   |        |          |
| Electric Gear 2              |                     |               | Torque Limit   |       |       |                      |   |        |          |
| P Control                    |                     |               | Velocity Limit |       |       |                      |   |        |          |
| Gain 2                       |                     |               | In Speed       |       |       |                      |   |        |          |
| Pulse Clear                  |                     |               | Warning        |       |       |                      |   |        |          |
| Torque Limit                 |                     |               |                |       |       |                      |   |        |          |
| Ready                        |                     |               |                |       |       |                      |   | CAP NI | IM SCR   |

# 파라미터 백업

## ■ 파라미터 백업

Parameter Set

 Object Num
 Power OFF ---ON

 Object Num
 Servo OFF

 Object Num
 ALLWAYS

 $\mathbf{x}$ 

| 100 |  |
|-----|--|
| 1   |  |

| , |     | All Write |
|---|-----|-----------|
|   | 1.2 |           |

| All Read | Read |
|----------|------|
|          |      |

P.Lock

P.UnLock

EXIT

Status System Control In/Out SpeedOperation PositionOperation

| Parameter Num | Name                  | Value  | Default | Unit  | Min. Value  | Max. Value |
|---------------|-----------------------|--------|---------|-------|-------------|------------|
| St-00         | Operation Status      | 2400   | -       | •     | 0           | 0          |
| St-01         | Current Speed         | 0      | 0       | rpm   | -10000      | 10000      |
| St-02         | Command Speed         | 0      | 0       | rpm   | -10000      | 10000      |
| St-03         | Feedback Pulse        | -40834 | 0       | pulse | -1073741824 | 1073741823 |
| St-04         | Command Pulse         | 0      | 0       | pulse | -1073741824 | 1073741823 |
| St-05         | Pulse Error           | 0      | 0       | pulse | -1073741824 | 1073741823 |
| St-06         | Input Pulse Frequency | 0.0    | 0.0     | Kops  | -1000.0     | 1000.0     |

Write

#### irameter Editing

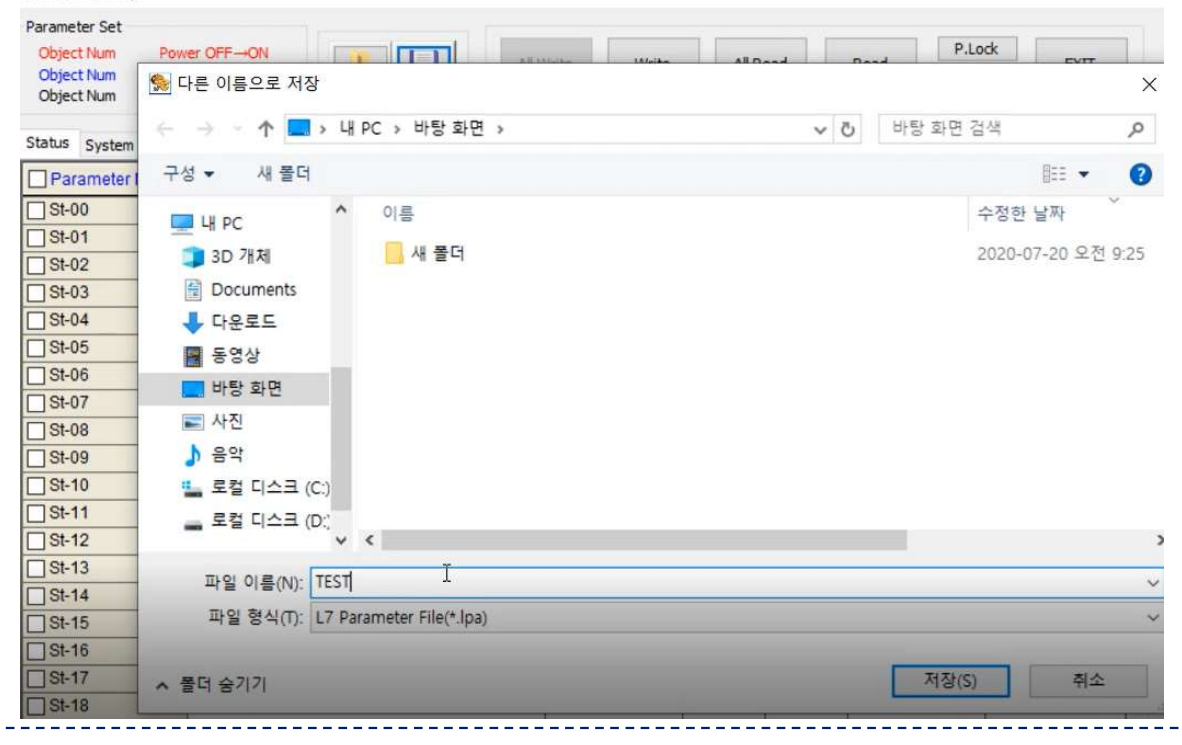

## ■ 파라미터 저장 동영상

| S LIVE-I.C.E_L7S Ver 2.7   |                |              |                   |              |                      | - | ٥ | ×  |
|----------------------------|----------------|--------------|-------------------|--------------|----------------------|---|---|----|
| File Communication Param   | er Monitor Ope | eration Alar | n Help OS         |              |                      |   |   |    |
| IBOOBBO                    | 90 RI ( A )    | ന്നതി        | <u>(</u> ), (□) ⊗ |              |                      |   |   |    |
| Servo Status               |                | - U X        |                   |              |                      |   |   |    |
| Name                       | Value          | Unit         | 2                 |              |                      |   |   |    |
| Current Sneed              | 0              | rnm          |                   |              |                      |   |   |    |
| Command Sneed              | 0              | rom          |                   |              |                      |   |   |    |
| Eaedback Pulse             | -40934         | nulea        |                   |              |                      |   |   |    |
|                            | -40034         | pulse        |                   |              |                      |   |   |    |
|                            | 0              | pulse        |                   |              |                      |   |   |    |
|                            | 0.0            | Knne         |                   |              |                      |   |   |    |
|                            | 0.0            | 04           |                   |              |                      |   |   |    |
|                            | 0.0            | 04           |                   |              |                      |   |   |    |
| Accumulated Overl and Pate | 0.0            |              |                   |              |                      |   |   |    |
| Maximum Load               | 22.4           | 70           |                   |              |                      |   |   |    |
|                            | 22.4           | 70           |                   |              |                      |   |   |    |
|                            | 207.9          | 70           |                   |              |                      |   |   |    |
|                            | 257.0          | v            |                   |              |                      |   |   |    |
| Cutout Status              | 14             | -            |                   |              |                      |   |   |    |
| ARS Single Turp            | 14<br>5066     | pulse        |                   |              |                      |   |   |    |
| ABS Single Turp[dea]       | 5200           | dearee       |                   |              |                      |   |   |    |
|                            | 157.9          | degree       | -                 |              |                      |   |   |    |
| Servo input                |                |              |                   |              |                      |   |   |    |
| Name                       |                | Value        |                   |              |                      |   |   |    |
| Servo On                   |                |              |                   |              |                      |   |   |    |
| Speed1                     |                |              |                   |              |                      |   |   |    |
| Speed2                     |                |              |                   |              |                      |   |   |    |
| Speed3                     |                |              | Servo Output      | <b>→</b> 0 × | Communication Status |   |   | ц× |
| Alarm Reset                |                |              | Nama              |              |                      |   |   |    |
| Direction                  |                |              | value value       |              |                      |   |   |    |
| CCW Limit                  |                |              | Alarm             |              |                      |   |   |    |
| CW Limit                   |                |              | Ready             |              |                      |   |   |    |
| Emergency                  |                |              | Zero Speed        |              |                      |   |   |    |
| Stop                       |                |              |                   |              |                      |   |   |    |
| Electric Gear 1            |                |              |                   |              |                      |   |   |    |
| Electric Gear 2            |                |              |                   |              |                      |   |   |    |
| P Control                  |                |              |                   |              |                      |   |   |    |
| Gain 2                     |                |              | In Speed          |              |                      |   |   |    |
| Pulse Clear                |                |              | warning           |              |                      |   |   |    |
| Torque Limit               |                |              |                   |              |                      |   |   |    |

CAP NUM SCR

# 파라미터 불러오기

## ■ 파라미터 불러오기

#### VE-I.C.E\_L7S Ver 2.7

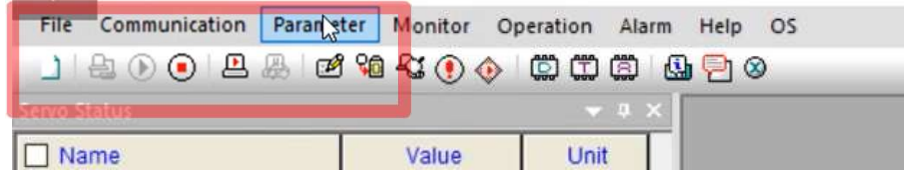

## ▶ 연결하고, <u>모니터 시작은 절대 클릭하지 말것</u>

| Parameter Se                           |                                                                                                    | and the first sector of the sector of the se |                                                                     |                            |        |         |       |  |  |  |  |
|----------------------------------------|----------------------------------------------------------------------------------------------------|----------------------------------------------------------------------------------------------------|---------------------------------------------------------------------|----------------------------|--------|---------|-------|--|--|--|--|
| Object Num<br>Object Num<br>Object Num | Power OFF ON<br>Servo OFF<br>ALLWAYS                                                                                                    | All Write Write                                                                                                    |                                                                     |                            |        |         |       |  |  |  |  |
| Pa                                     | ameter Editing                                                                                                    |                                                                                                    | arameter Editing                                                    |                            |        |         |       |  |  |  |  |
| Status Sy:                             | Parameter Set<br>Object Num<br>Object Num<br>O | 내 PC > 바탕 화면 >                                                                                                    | Parameter Set<br>Object Num Pow<br>Object Num Ser<br>Object Num ALL | ver OFF OFF                | Write  | All Re  | ad    |  |  |  |  |
| 51-01                                  | □ Paramater 구성 ▼ 새 몰더                                                                                                    | ystem<br>motori 구성 ▼ 새 쫌더                                                                                                    |                                                                     |                            |        |         |       |  |  |  |  |
| 51-02                                  | St-00                                                                                                    | 이르                                                                                                    | Status System Control In/Out SpeedOperation PositionOperation       |                            |        |         |       |  |  |  |  |
| St-03                                  | St-01                                                                                                    |                                                                                                    | Parameter Num                                                       | Name                       | Value  | Default | Unit  |  |  |  |  |
|                                        | □ St-02                                                                                                    | ·····································                                                                                                    | St-00                                                               | Operation Status           | 2400   | -       | 1     |  |  |  |  |
|                                        | St-03 > 3D 개체                                                                                                    |                                                                                                    | St-01                                                               | Current Speed              | 0      | 0       | rpm   |  |  |  |  |
|                                        | St-05                                                                                                    |                                                                                                    | St-02                                                               | Command Speed              | 0      | 0       | rpm   |  |  |  |  |
|                                        | □ St-06 > ♣ 다운로드                                                                                                    |                                                                                                    | □ St-03                                                             | Feedback Pulse             | -40834 | 0       | pulse |  |  |  |  |
|                                        | St-07 > H 동영상                                                                                                    | · · · · · · · · · · · · · · · · · · ·                                                                                                    | St-04                                                               | Command Pulse              | 0      | 0       | pulse |  |  |  |  |
|                                        | St-09 자지                                                                                                    | The second second second second second second second second second second second second second second second se                                                                                                    | St-05                                                               | Pulse Error                | 0      | 0       | pulse |  |  |  |  |
|                                        | St-10                                                                                                    |                                                                                                    | St-06                                                               | Input Pulse Frequency      | 0.0    | 0.0     | Knns  |  |  |  |  |
|                                        | St-11 · · · · · · · · · · · · · · · · · ·                                                                                                    |                                                                                                    | St-07                                                               | Current Torque             | 0.0    | 0.0     | 0%    |  |  |  |  |
|                                        | St-12 · · · · · · · · · · · · · · · · · · ·                                                                                                    |                                                                                                    |                                                                     | Command Torque             | 0.0    | 0.0     | 04    |  |  |  |  |
|                                        |                                                                                                    | <                                                                                                    | Det 00                                                              | Assumulated Quark and Pate | 0.0    | 0.0     | 70    |  |  |  |  |
|                                        | St-15                                                                                                    | 』이름(N): ↓ ↓ ↓ ↓ ↓ ↓ ↓ ↓ ↓ ↓ ↓ ↓ ↓ ↓ ↓ ↓ ↓ ↓ ↓                                                                                                    |                                                                     | Accumulated OverLoad Rate  | 0.0    | 0.0     | 70    |  |  |  |  |
|                                        | St-10                                                                                                    | 0171//                                                                                                    | 51-10                                                               | maximum Load               | 22.4   | 0.0     | %     |  |  |  |  |
|                                        | St-18                                                                                                    | 5/10                                                                                                    | II ISt-11                                                           | Torque Limit               | 300.0  | -       | 0%    |  |  |  |  |

## ■ 파라미터 불러오기 동영상

| SELIVE-I.C.E_L7S Ver 2.7     |              |               |                |       |                        | — | D | $\times$ |
|------------------------------|--------------|---------------|----------------|-------|------------------------|---|---|----------|
| File Communication Parameter | er Monitor O | peration Alar | n Help OS      |       |                        |   |   |          |
|                              | Sa -Si 🕦 🚸   | 686           | 🚇 🖻 🛛          |       |                        |   |   |          |
|                              |              |               |                |       |                        |   |   |          |
| Name                         | Value        | Unit          | -              |       |                        |   |   |          |
| Current Speed                |              | rpm           |                |       |                        |   |   |          |
| Command Speed                |              | rpm           |                |       |                        |   |   |          |
| Feedback Pulse               |              | pulse         |                |       |                        |   |   |          |
| Command Pulse                |              | pulse         |                |       |                        |   |   |          |
| Pulse Error                  |              | pulse         |                |       |                        |   |   |          |
| Pulse Frequency              |              | Kpps          |                |       |                        |   |   |          |
| Current Torque               |              | %             |                |       |                        |   |   |          |
| Command Torque               |              | %             |                |       |                        |   |   |          |
| Accumulated OverLoad Rate    |              | %             |                |       |                        |   |   |          |
| Maximum Load                 |              | %             |                |       |                        |   |   |          |
| Torque Limit                 |              | %             |                |       |                        |   |   |          |
| DC Link Voltage              |              | V             |                |       |                        |   |   |          |
| Input Status                 |              | -             |                |       |                        |   |   |          |
| Output Status                |              | -             |                |       |                        |   |   |          |
| ABS Single Turn              |              | pulse         |                |       |                        |   |   |          |
| ABS Single Turn[deg]         |              | degree        |                |       |                        |   |   |          |
| Servo Input                  |              | ▼ # ×         |                |       |                        |   |   |          |
| Name                         |              | Value         |                |       |                        |   |   |          |
| Servo On                     |              |               |                |       |                        |   |   |          |
| Speed1                       |              |               |                |       |                        |   |   |          |
| Speed2                       |              |               |                |       |                        |   |   |          |
| Speed3                       |              |               |                |       | Annual Contractor Mark |   |   |          |
| Alarm Reset                  |              |               | Servo Output   | * 4 × | Communication Status   | _ |   | 4 X      |
| Direction                    |              |               | Name Value     |       |                        |   |   |          |
| CCW Limit                    |              |               | Alarm          |       |                        |   |   |          |
| CW Limit                     |              |               | Ready          |       |                        |   |   |          |
| Emergency Emergency          |              |               | Zero Speed     |       |                        |   |   |          |
| Stop                         |              |               | Brake          |       |                        |   |   |          |
| Electric Gear 1              |              |               | In Position    |       |                        |   |   |          |
| Electric Gear 2              |              |               | Torque Limit   |       |                        |   |   |          |
| P Control                    |              |               | Velocity Limit |       |                        |   |   |          |
| Gain 2                       |              |               | In Speed       |       |                        |   |   |          |
| Pulse Clear                  |              |               | Warning        |       |                        |   |   |          |
| Torque Limit                 |              |               |                |       |                        |   |   |          |

CAP NUM SCR

| 번호 | 발행 년월 | 변경 내용 | 버젼 번호 | 비고 |
|----|-------|-------|-------|----|
|    |       |       |       |    |
|    |       |       |       |    |
|    |       |       |       |    |
|    |       |       |       |    |
|    |       |       |       |    |
|    |       |       |       |    |
|    |       |       |       |    |
|    |       |       |       |    |
|    |       |       |       |    |
|    |       |       |       |    |
|    |       |       |       |    |
|    |       |       |       |    |
|    |       |       |       |    |
|    |       |       |       |    |
|    |       |       |       |    |
|    |       |       |       |    |
|    |       |       |       |    |
|    |       |       |       |    |